# Smart Licensing für XRv 9000 über Smart Software Manager (SSM) Satellite

## Inhalt

Einleitung Voraussetzungen Anforderungen Verwendete Komponenten **Cisco Smart Licensing** Lizenzmodell für Cisco IOS XRv 9000 Router Problem: Kein Internetzugriff zur Registrierung der XRv9k Router-Lizenz. Lösung Implementierung von Smart Software Manager Satellite Installation von Smart Software Manager Satellite Konfigurieren der IP-Adresse auf Smart Software Manager Satellite Zugriff auf Smart Software Manager Satellite über einen Webbrowser Überprüfung auf Cisco Smart Software Manager Registrierungs-Token bei Satellite erstellen Konfiguration des XRv9k Routers Konfigurieren der Verbindung zwischen XRv9k und Satellite Konfigurieren des Call-Home-Profils zur Verwendung von Smart Software Manager Satellite auf dem XRv9k Registrierung von XRv9k mit Cisco Smart Software Manager Satellite Erforderliche Lizenz auf das entsprechende virtuelle Konto übertragen Überprüfen des Lizenzstatus in XRv9k Zugehörige Informationen

## Einleitung

In diesem Dokument wird das Verfahren zur Aktivierung der Cisco Smart License auf der XRv 9000 beschrieben, wenn die virtuelle Maschine (VM), auf der die XRv 9000 gehostet wird, keinen direkten Zugriff auf das Internet hat.

## Voraussetzungen

#### Anforderungen

Cisco empfiehlt, dass Sie über Kenntnisse in folgenden Bereichen verfügen:

- Grundkenntnisse von virtuellen Systemen
- Kenntnis der Cisco IOS XRv 9000 Router, die auf VMware- oder KVM-Hypervisoren installiert sind
- Grundlegende Kenntnisse des Lizenzierungsmodells für den Cisco IOS XRv 9000 Router
- Grundlegende Kenntnisse über Cisco Smart Software Manager (SSM) Satelliten.

#### Verwendete Komponenten

Die in diesem Dokument bereitgestellten Informationen basieren auf den folgenden Software- und Hardwareversionen:

- Cisco IOS XRv 9000-Router -xrv9k-xr-6.0.1
- Smart Software Manager satellite Version 3.0.4

Die Informationen in diesem Dokument stammen von Geräten in einer spezifischen Laborumgebung. Alle in diesem Dokument verwendeten Geräte wurden mit einer Standardkonfiguration initialisiert. Wenn Ihr Netzwerk in Betrieb ist, stellen Sie sicher, dass Sie die möglichen Auswirkungen aller Befehle verstehen.

## **Cisco Smart Licensing**

Cisco Smart Licensing ist eine Cloud-basierte Lösung für das Softwarelizenzmanagement, mit der manuelle Lizenzierungsaufgaben automatisiert werden können. Es unterstützt Sie bei der Beschaffung, Verwaltung und Berichterstellung. Cisco Smart Licensing verwendet die Cisco Smart Call Home-Funktion für die Kommunikation mit dem Cisco Smart Software Manager. Smart Call Home wird automatisch für das standardmäßige Smart Licensing-Setup konfiguriert.

Für den Cisco IOS XRv 9000-Router ist die Lizenzierung nur Smart Licensing. Aus diesem Grund müssen Sie Smart Licensing aktivieren, und die Implementierung einer Node Locked-Lizenzierung ist damit überhaupt nicht verbunden. Der XRv 9000-Router kommuniziert mit der Cisco Licensing Cloud, um einen Bericht darüber zu erstellen, welche Funktionen und in welchem Umfang das System verwendet wird.

Die Cisco Smart License bietet folgende Vorteile:

- Sie können die in Ihrem Netzwerk installierte Software ohne Produktaktivierungsschlüssel (PAKs) automatisch selbst registrieren.
- Sie müssen die Lizenzdatei nicht auf jedem Knoten installieren. Sie können Lizenzpools (logische Gruppierung von Lizenzen) erstellen, die Ihre Organisationsstruktur widerspiegeln. Smart Licensing bietet Ihnen Cisco Smart Software Manager, ein zentralisiertes Portal, über das Sie alle Ihre Cisco Softwarelizenzen von einer zentralen Website aus verwalten können.
- Sie erhalten eine integrierte Übersicht über die erworbenen Lizenzen und die tatsächlich über

das Portal in Ihrem Netzwerk bereitgestellten Komponenten.

## Lizenzmodell für Cisco IOS XRv 9000 Router

Das Lizenzmodell des Cisco IOS XRv 9000 Routers (Sunstone) umfasst Demo- und Produktionsmodi. Diese Tabelle enthält eine kurze Beschreibung der einzelnen Modi:

| Modus          | Beschreibung                                                    |
|----------------|-----------------------------------------------------------------|
|                | • Dies ist der Standardmodus, wenn der Router gestartet wird.   |
| Demo           | <ul> <li>Es ist keine Cloud-Verbindung erforderlich.</li> </ul> |
|                | <ul> <li>Keine Durchsetzung auf Funktionsebene.</li> </ul>      |
|                | Durchsatzbegrenzung von 200 Kbit/s                              |
| Due du datie a | Dieser Modus erfordert eine Registrierung.                      |
| Produktion     | Keine Durchsetzung.                                             |

Diese Tabelle zeigt den Cisco IOS XRv Router-Lizenzierungsmodus (Quelle: <u>Cisco IOS XRv 9000</u> <u>Router - Installations- und Konfigurationsanleitung - Kapitel: Cisco IOS XRv 9000 Router Smart</u> <u>Licensing</u>)

XRv 9000 (Sunstone) läuft standardmäßig im Demomodus, der eine hohe Skalierungsgrenze für die Anzahl der unterstützten Routen und den Durchsatz vorsieht. Er läuft nach einer bestimmten Anzahl von Tagen ab und zeigt weiterhin die Warnmeldung an.

Sie können die gesamte verfügbare Kapazität Ihres XRv 9000 nutzen, wenn er sich im Produktionsmodus befindet. Um den Produktionsmodus zu aktivieren, muss die Lizenz des Routers jedoch mit dem Back-End (<u>https://software.cisco.com/#SmartLicensing-Alerts</u>) und den erworbenen Berechtigungen (direkt, über einen Proxy oder über einen Smart Licensing-Satelliten) registriert werden.

Dieses Bild zeigt die grundlegenden Zustandsübergänge zwischen Demo- und Produktionsmodus.

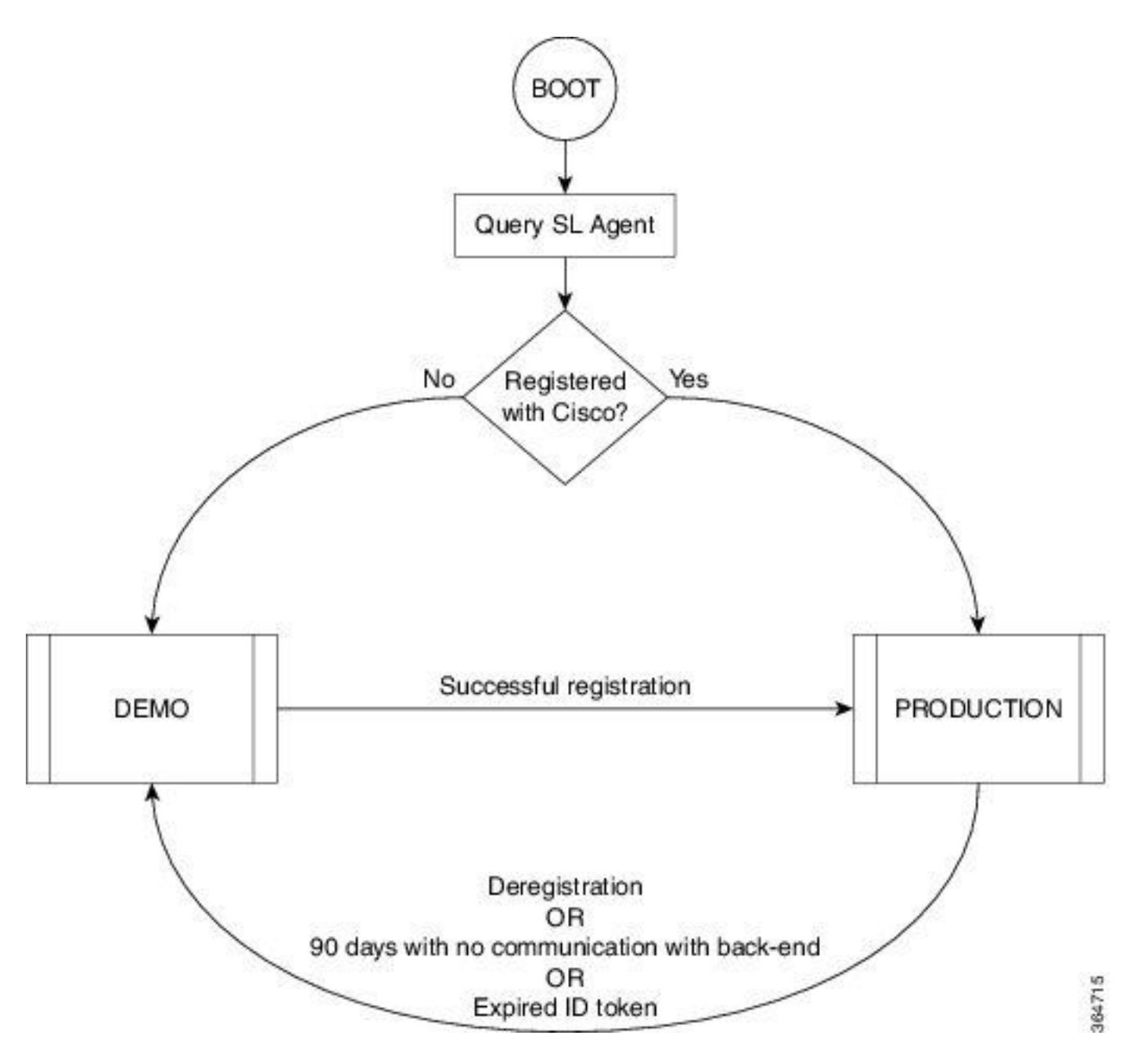

Übergang zwischen Demo- und Produktionsmodus wird im Bild angezeigt

Zur Ausführung von Smart Licensing ist eine Smart Call Home-Standardkonfiguration auf dem Cisco IOS XRv 9000-Router (XRv9k) ausreichend. Diese Konfiguration wird intern durch Smart Licensing ausgelöst, der ein integriertes CiscoTAC-1-Profil verwendet. Sie müssen jedoch sicherstellen, dass über Datenverkehr- oder Management-Ports auf dem XRv9k-Router eine Verbindung zu Cisco.com besteht. Die einzige Anforderung besteht daher in der Konfiguration der IP-Verbindungen, damit diese über den XRv9k-Router auf die Cisco Cloud zugreifen können.

Smart Licensing ist auf XRv9k-Routern standardmäßig immer aktiviert. Um den Router im Produktionsmodus verwenden zu können, müssen Sie sich bei Cisco registrieren. Mithilfe des ID-Tokens registriert der Lizenzagent auf dem Router das Produkt bei Cisco und erhält ein Identitätszertifikat. Dieses Zertifikat wird für alle zukünftigen Kommunikationen mit Cisco verwendet. Der Lizenzagent auf dem Router erneuert die Registrierungsinformationen automatisch alle 30 Tage bei Cisco. Weitere Informationen zur Registrierung des XRv9k-Routers finden Sie unter dem folgenden Link:

<u>Cisco IOS XRv 9000 Router - Installations- und Konfigurationsanleitung - Kapitel: Cisco IOS XRv</u> 9000 Router Smart Licensing

# Problem: Kein Internetzugriff zur Registrierung der XRv9k Router-Lizenz.

Aus Sicherheitsgründen oder aufgrund von Unternehmensrichtlinien können Sie den XRv9k- oder VM-Host nicht mit dem Internet oder sogar mit der Cisco Cloud verbinden. Daher kann der Lizenzagent auf dem XRv9k-Router nicht auf <u>https://software.cisco.com/#SmartLicensing-Alerts</u> zugreifen, um das Produkt zu registrieren und es alle 30 Tage zu verlängern. Daher können Sie den Produktionsmodus nicht aktivieren. Gibt es eine andere Lösung?

## Lösung

Je nach den Anforderungen in Bezug auf Sicherheit, Verwaltbarkeit und Betriebsmodus Ihres Netzwerks können Sie Smart Licensing auf verschiedene Weise bereitstellen:

- Sie können festlegen, dass der XRv9K keine direkte Verbindung mit Cisco Cloud-/Backend-Servern herstellen darf. In diesem Fall können Sie einen Proxyserver vor Ort verwenden und die Firewall, den Datenverkehrsfluss und die Anpassung der Smart Licensing-Anwendung an die Sicherheitsanforderungen des Unternehmens verwalten. Dies kann einfach über Open Source Apache Software, die unter Windows oder Linux Betriebssystemen läuft, eingerichtet werden.
- 2. Sie können alle XRv9K-Geräte mit einem Aggregator-Host verbinden, der alle lokalen Anforderungen von allen XRv9K-Geräten empfangen kann, bevor Sie sie an Cisco Backend-Server weiterleiten. Dies ist ein Auftrag für die Transport Gateway-Software, die unter Linux und Windows ausgeführt wird. Er kann über den folgenden Link heruntergeladen werden: <u>Cisco Transport Gateway - Version und allgemeine Informationen.</u>
- 3. Möglicherweise möchten Sie vollständig offline mit On-Premise-Software arbeiten, die unter Linux und Windows ausgeführt wird und Ihnen nur diesen On-Premise-Host ermöglicht, die Gespräche für den Austausch von Lizenzinformationen mit der Cisco Cloud zu führen und wiederum den Endgeräten Informationen über deren Compliance-Status bereitzustellen. Diese Software ist ab Version 5.3.1 verfügbar.

In diesem Gespräch wird ein Szenario beschrieben, das **Smart Software Manager Satellite** als Vor-Ort-Software für die Kommunikation mit der Cisco Cloud und die Registrierung des XRv9k Routers im Produktionsmodus sowie die Verlängerung der Lizenz umfasst.

## Implementierung von Smart Software Manager Satellite

Smart Software Manager Satellite ist eine Komponente von Cisco Smart Licensing. In Verbindung mit Cisco Smart Software Manager (SSM) können Produktlizenzen intelligent verwaltet werden. Sie bietet nahezu Echtzeit-Transparenz und Reporting für Cisco Lizenzen, die Sie erwerben und nutzen. Das Bild zeigt die Implementierung von Smart Software Manager Satellite:

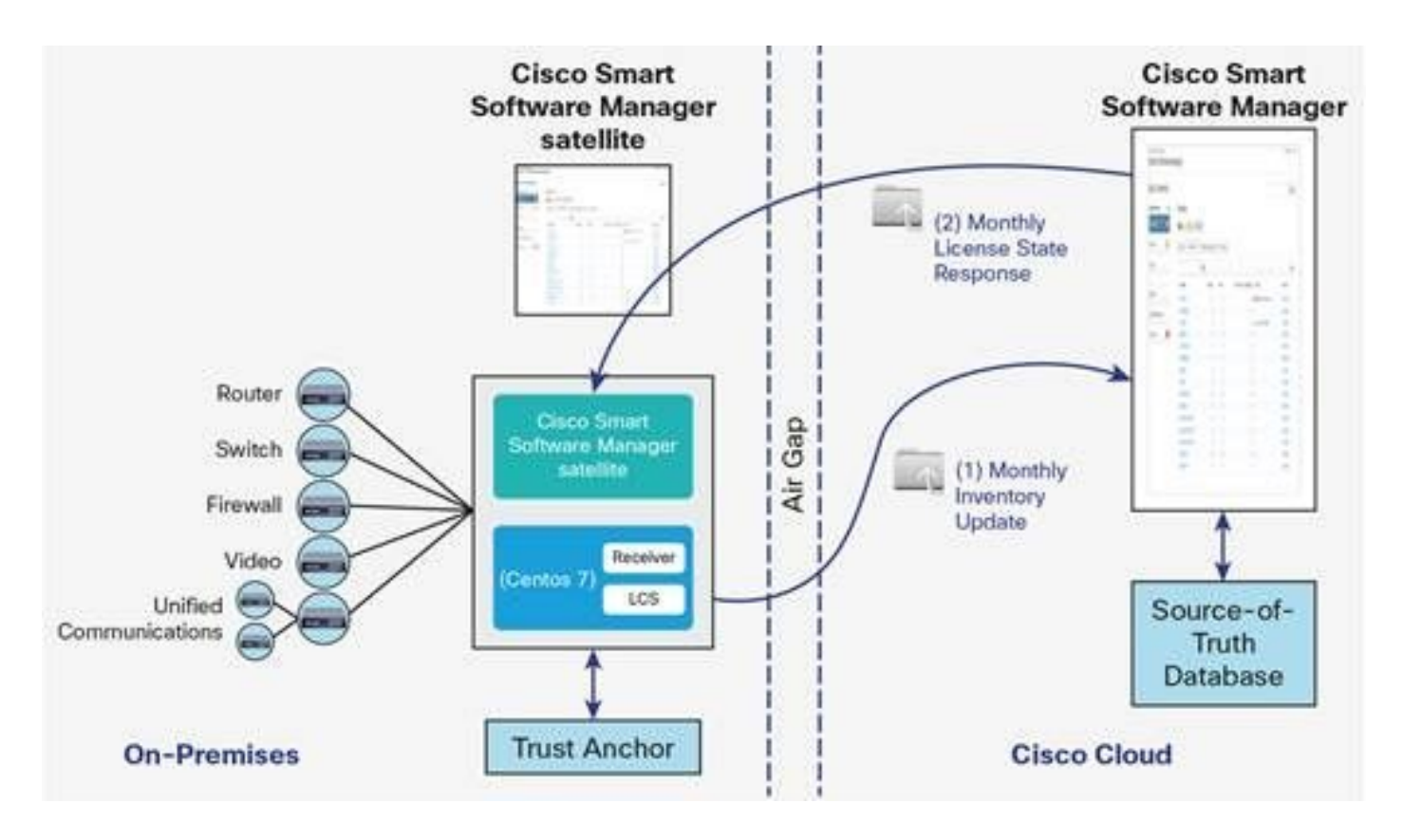

Dieses Bild zeigt Smart Software Manager Satellite Deployment (Quelle: <u>Cisco Smart Software</u> <u>Manager Satellite - Datenblatt</u>)

Wenn Sie den XRv9k-Router vollständig, offline und ohne direkte Internetverbindung installieren, können Sie Cisco Smart Software Manager Satellite für die Kommunikation mit der Cisco Cloud verwenden. Sie können diese Lösung gemäß der im Bild gezeigten Topologie implementieren:

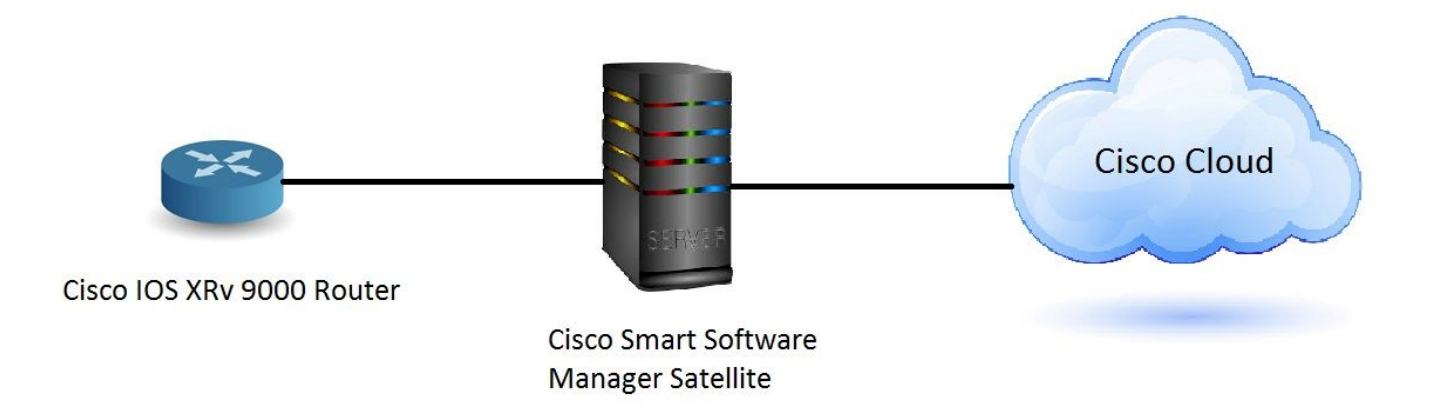

#### Installation von Smart Software Manager Satellite

Smart Software Manager Satellite ist als Open Virtual Appliance (OVA) erhältlich und erfordert folgende Konfigurationen:

- 50 GB 200 GB Festplatte
- 8 GB Arbeitsspeicher
- 4 vCPUs

Smart Software Manager Satellite unterstützt die folgenden Webbrowser:

- Chrome 32.0 und neuere Versionen
- Firefox 25.0 und neuere Versionen
- Safari 6.0.5

Wenn Sie die OVA-Datei öffnen, extrahiert der Smart Software Manager-Satellit das virtuelle System und importiert es in die Virtualisierungssoftware, die Sie auf Ihrem Computer installiert haben.

Sie müssen die folgenden externen Komponenten bereitstellen, installieren und konfigurieren, bevor Sie die OVA-Datei installieren:

- ESXi v5.x oder höher Host mit ausreichenden OVA-Ressourcen
- vSphere-Client v5.x

Um die Smart Software Manager Satellite OVA bereitzustellen und zu installieren, gibt es ein Dokument, das Sie Schritt für Schritt durch die Installation führt:

Installationsanleitung für Smart Software Manager-Satelliten

#### Konfigurieren der IP-Adresse auf Smart Software Manager Satellite

Nachdem Sie den Satelliten erfolgreich bereitgestellt haben, schalten Sie ihn ein, und öffnen Sie die Konsole des Satelliten auf Ihrem vSphere-Client.

Sie werden nach dem Standardbenutzernamen und -kennwort gefragt:

- Standardbenutzer: admin
- Standardkennwort: admin!23

**Hinweis**: Wenn Sie sich zum ersten Mal anmelden, werden Sie aufgefordert, das Kennwort zu ändern.

Sie müssen die IP-Adresse konfigurieren, damit der Satellit über einen Webbrowser darauf zugreifen kann.

• IPv4 konfigurieren: sudo conf ip <Schnittstellenname(eth0)> <IP> <NetMask> <Gateway>

• So konfigurieren Sie DNS: **sudo conf dns [DNS-IP-Adresse2]** Hier ein Beispiel:

| [admin@satellite-node-01 ~1\$ sudo conf ip<br>This script is used to configure IPv4 networking - Usage:                                                                                                    |                                                  |
|----------------------------------------------------------------------------------------------------|--------------------------------------------------|
| Configure IPv4:                                                                                                    |                                                  |
| /sbin/conf ip <interface-name(eth0)> <ip> <netma< td=""><td>sk&gt; <gateway></gateway></td></netma<></ip></interface-name(eth0)>                                                                                                    | sk> <gateway></gateway>                          |
| Configure IPv6:                                                                                                    |                                                  |
| /sbin/conf ip6 <interface-name(eth0)> <ip> <gate< td=""><td>way&gt;</td></gate<></ip></interface-name(eth0)>                                                                                                    | way>                                             |
| Configure DNS:                                                                                                    |                                                  |
| /sbin/conf dns <dns ip-address1=""> [DNS ip-address</dns>                                                                                                    | 21                                               |
| <pre>Iadmin@satellite-node-01 ~1\$ sudo conf ip eth0 10.66.70.12<br/>Configuring Network<br/>IP = 10.66.70.125<br/>NETMASK = 255.255.255.128<br/>GATEWAY = 10.66.70.1<br/>Restarting network (via systemctl):<br/>Configuring satellite<br/>success<br/>Iadmin@satellite-node-01 ~1\$ sudo conf dns 8.8.8.8<br/>Configuring DNS<br/>DNS nameserver: 8.8.8.8<br/>Restarting network (via systemctl):<br/>Iadmin@satellite-node-01 ~1\$</pre> | 5 255.255.255.128 10.66.70.1<br>[ OK ]<br>[ OK ] |

#### Zugriff auf Smart Software Manager Satellite über einen Webbrowser

Nachdem Sie die IP-Adresse auf Satellit über CLI konfiguriert haben, können Sie sich über einen Webbrowser anmelden:

Schritt 1: Öffnen Sie den Webbrowser, und geben Sie die Adresse ein: http://<IP-Adresse>:8080 oder https://<IP-Adresse>:8443

Beispiele: <u>https://10.66.70.125:8443</u>

Schritt 2: Das Anmeldefenster wird angezeigt, wie im Bild gezeigt. Melden Sie sich mit dem Standardbenutzer und -kennwort bei Satellite an.

| Satellite: |        |   |  |
|------------|--------|---|--|
| User:      |        | ] |  |
| Password:  |        | ) |  |
| (          | Log in |   |  |

Schritt 3: Zum ersten Mal werden Sie aufgefordert, das Kennwort zu ändern. Geben Sie Ihr neues Passwort wie im Bild gezeigt ein:

| Version 3.0.4<br>Signed in successfully |                       |                                                                                                    |                                                                                                    |
|-----------------------------------------|-----------------------|----------------------------------------------------------------------------------------------------|----------------------------------------------------------------------------------------------------|
| New Password:<br>Confirm New Passwor    | d:<br>Change Password | For security p<br>create a new<br>Pasword req<br>• Length s<br>to 128<br>• Need at<br>• At least<br>@#IS%/ | purposes, you must<br>password.<br>urements:<br>should between 6<br>least one letter<br>one digit<br>one of |
| Logout                                  |                       |                                                                                                    |                                                                                                    |

Dann ist dies das Verfahren, um Satelliten-Konfiguration fortzusetzen:

-

Schritt 1: Um New Satellite zu installieren, aktivieren Sie **Configure as new Satellite**, wie im Bild gezeigt:

| Smart Software Manager satellite                                                                                                    | admin Log Out   About   Help (   |
|----------------------------------------------------------------------------------------------------|----------------------------------|
| Satellite Setup                                                                                                    |                                  |
| Choose whether to configure this as a new satellite or by importing data from an existing backup file.  Configure as new satellite. Configure by importing data from a satellite backup file - this will restore configuration settings, includin Choose File No file chosen Restore | ng registered product instances. |
| Back                                                                                                    |                                  |

Schritt 2: Im nächsten Fenster wird die Erstkonfiguration über die CLI angezeigt.

•

Schritt 3: Überprüfen Sie die Zeiteinstellung. Wenn sie nicht synchronisiert ist, müssen Sie die **NTP-Einstellungen** bearbeiten.

| Smart Software Mana                                       | ger satellite                                                                                                    | admin Log Out   About   Help 11 11 11<br>CISCO   |
|-----------------------------------------------------------|----------------------------------------------------------------------------------------------------|--------------------------------------------------|
| Satellite Setup                                           |                                                                                                    |                                                  |
| Network Settings Setup Metho                              | d Register Satellite Synchronization Settings Summary                                                                                                    |                                                  |
| Unless the time on the sate ensure sure that the platform | tellite is accurate, synchronization with the Cisco Smart Software Manager will fail. Verify that the time displayed t<br>rm the satellite is running on is configured to use an NTP server. | below is accurate. If it is not accurate,        |
| Administration Network Int                                | rerface - eth0                                                                                                    | Edit Network Settings Launch Network Diagnostics |
| Status: Enabled                                           | Connected                                                                                                    |                                                  |
| Hardware Address: 1500                                    |                                                                                                    |                                                  |
| IPv4:                                                     | IPv6:                                                                                                    |                                                  |
| Configuration: static                                     | Configuration: not configured                                                                                                    |                                                  |
| IP Address: 10.66.70.125                                  | IP Address:                                                                                                    |                                                  |
| Subnet Mask: 255.255.255.128                              | Prefix Length:                                                                                                    |                                                  |
| Gateway: 10.66.70.1                                       | Gateway:                                                                                                    |                                                  |
| Product Registration Interf                               | ace - eth1                                                                                                    |                                                  |
| Status: Disabled                                          |                                                                                                    |                                                  |
| Hardware Address:                                         |                                                                                                    |                                                  |
| DNS Settings                                              |                                                                                                    |                                                  |
| DNS Servers: 8.8.8.8                                      |                                                                                                    |                                                  |
| Search Domains:                                           |                                                                                                    |                                                  |
| NTP Settings                                              |                                                                                                    |                                                  |
| Current Time on Satellite: 2017-A                         | Apr-06 23:43:11 UTC                                                                                                    |                                                  |
| Selected NTP Server: pool.nt                              | p.org Sync Time Now                                                                                                    |                                                  |
| Back                                                      |                                                                                                    |                                                  |

| Edit Network Settin | gs                                |               | Help × |
|---------------------|-----------------------------------|---------------|--------|
| Network Interfaces  | DNS NTP                           |               |        |
| Current Time on Sa  | tellite: 2017-Apr-06 23:43:11 UTC |               |        |
| NTP Server:         | pool.ntp.org                      | Sync Time Now |        |
|                     |                                   |               |        |
|                     |                                   |               |        |
|                     |                                   |               |        |
|                     |                                   |               |        |
|                     |                                   |               |        |
|                     |                                   |               |        |
|                     |                                   |               |        |
|                     |                                   |               |        |
| OK Cancel           |                                   |               |        |

Schritt 4: Wählen Sie **Jetzt synchronisieren aus**, und Sie erhalten eine Meldung wie im folgenden Bild dargestellt:

| Smart Software Manager satellite admin Log Out   About   Help                                                                                                    | .ili.ili.<br>cisco |
|----------------------------------------------------------------------------------------------------|--------------------|
| Satellite Setup                                                                                                    |                    |
| Network Settings Setup Method Register Satellite Synchronization Settings Summary                                                                                                    |                    |
| Lunless the time on the satellite is accurate, synchronization with the Cisco Smart Software Manager will fail. Verify that the time displayed below is accurate. If it is not accurate, ensure sure that the platform the satellite is running on is configured to use an NTP server. |                    |
| Administration Network Interface - eth0                                                                                                    | agnostics          |
| Status: Enabled Connected Hardware Address: 1500                                                                                                    |                    |
| IPv4: IPv6:                                                                                                    |                    |
| Configuration: static Configuration: not configured                                                                                                    |                    |
| IP Address: 10.66./0.125 IP Address:                                                                                                    |                    |
| Gateway: 10.66.70.1 Gateway:                                                                                                    |                    |
| Product Registration Interface - eth1 Status: Disabled Hardware Address:                                                                                                    |                    |
| DNS Settings                                                                                                    |                    |
| DNS Servers: 64.104.200.248                                                                                                    |                    |
| Search Domains:                                                                                                    |                    |
| NTP Settings<br>Current Time on Satellite: 2017-Apr-07 02:06:17 UTC Synchronization Successful<br>Selected NTP Server: ntp.esl.cisco.com Sync Time Now                                                                                                    |                    |
| Back                                                                                                    |                    |

Sie können die Einrichtungsmethode auswählen:

- Netzwerkeinrichtung
- Manuelle Einrichtung

In diesem Szenario wurde das Netzwerk-Setup ausgewählt, wie in der Abbildung dargestellt:

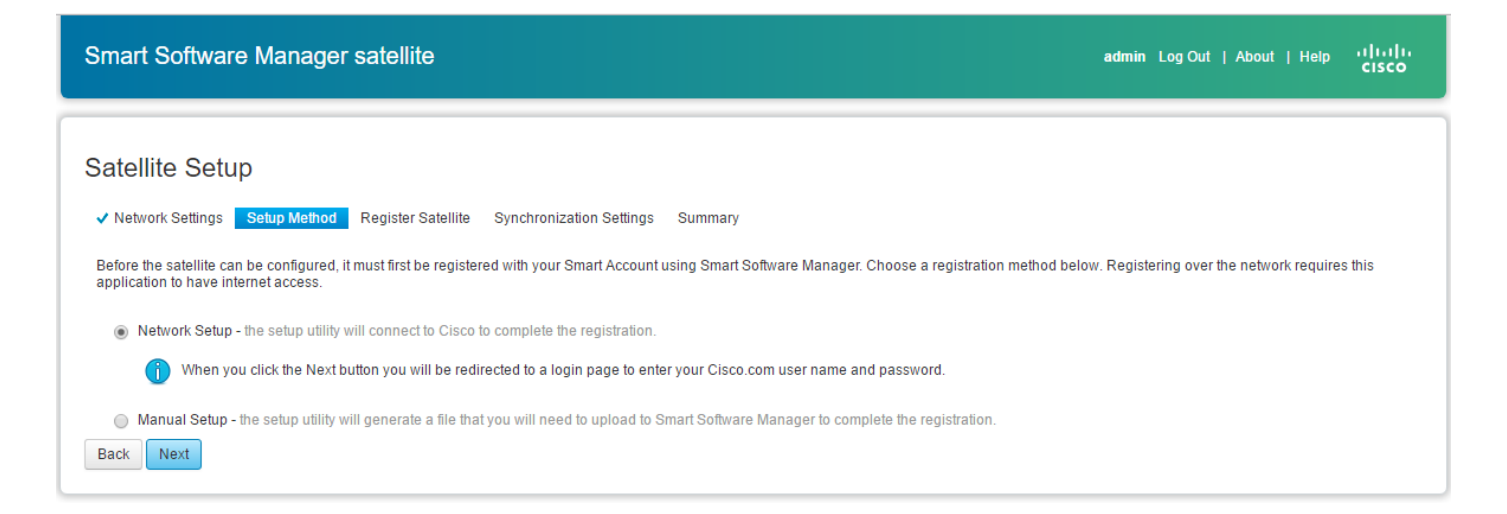

Für Smart Licensing müssen Produkte <u>mit Smart Accounts</u> verknüpft sein, die <u>auf Cisco Software</u> <u>Central</u> erstellt werden können. Ein Smart Account ist mit einer eindeutigen Unternehmens-ID verknüpft und ähnelt einem Online-Banking-Konto mit Berechtigungen und Geräten von Cisco für diesen Kunden. Über den Cisco Smart Software Manager können Unterkonten (auch virtuelle Konten genannt) erstellt werden, um verschiedene Unterbereiche oder Einkaufszentren des Unternehmens darzustellen.

Schritt 1: Um Satellite zu registrieren, müssen Sie einen Namen für Satellite auswählen und dann Smart Account- und Virtual Account-Informationen eingeben. Klicken Sie auf **Register Satellite**, um fortzufahren, wie im Bild gezeigt:

| Smart Softwa               | re Manager satellite                                                                      |                                                                         |                                                                                                | adn                                                                  | min LogOut   About   He          | elp<br>cisco |
|----------------------------|-------------------------------------------------------------------------------------------|-------------------------------------------------------------------------|------------------------------------------------------------------------------------------------|----------------------------------------------------------------------|----------------------------------|--------------|
| Satellite Set              | up                                                                                        |                                                                         |                                                                                                |                                                                      |                                  |              |
| The registrat page and the | tion process will take several minutes and<br>en automatically redirected to the login pa | will require the satellite setup ap<br>ge when the restart has complete | ummary<br>plication to restart. When you click Re<br>ed. After you log in, you will be taken t | egister Satellite below you will<br>to the next step in the setup pr | I be taken to a progress rocess. |              |
| Enter a name for the       | satellite and choose the Smart Account a                                                  | nd one or more Virtual Accounts t                                       | to associate with this satellite.                                                              |                                                                      |                                  |              |
| Satellite Name:            | SYD-XR-LAB-Satellite                                                                      |                                                                         |                                                                                                |                                                                      |                                  |              |
| * Smart Account:           | Cisco Demo Smart Account                                                                  |                                                                         |                                                                                                |                                                                      |                                  |              |
| * Virtual Accounts:        | 1 - Spark Flex 🔻                                                                          | Add                                                                     |                                                                                                |                                                                      |                                  |              |
|                            | Name                                                                                      | Description                                                             | Actions                                                                                        |                                                                      |                                  |              |
|                            | 1 - Spark Flex                                                                            |                                                                         | Remove                                                                                         |                                                                      |                                  |              |
| Back Register              | Satellite                                                                                 |                                                                         |                                                                                                |                                                                      |                                  |              |

Schritt 2: Satellite startet nach der Registrierung automatisch neu, und die Anmeldeaufforderung wird erneut angezeigt, wie im Bild gezeigt:

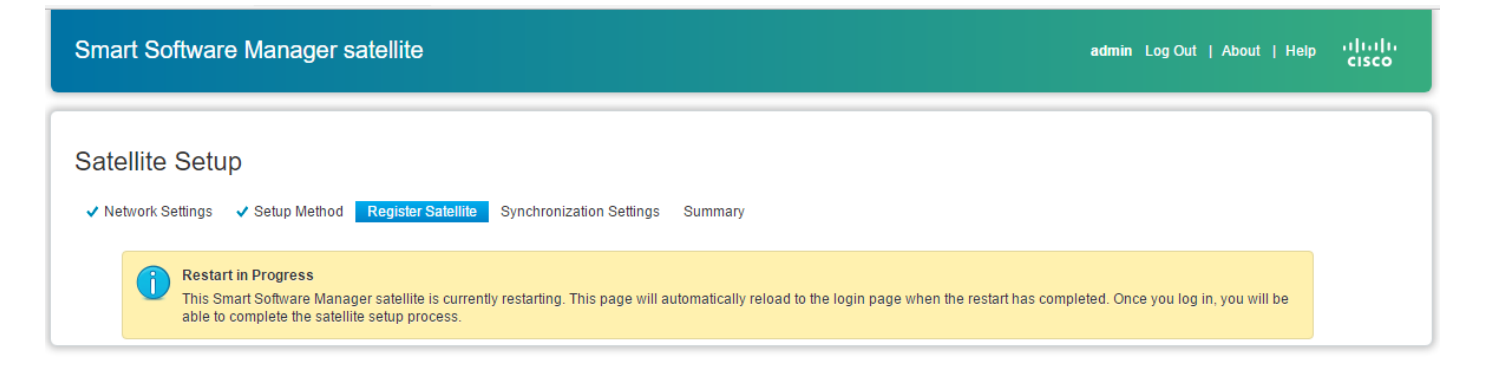

Sie können den Satelliten online oder offline über die GUI registrieren. Für die Online-(Netzwerk-)Option ist eine Netzwerkverbindung erforderlich. Sie verwenden den Offline-Modus (manuell), wenn die Verbindung zum Cisco Smart Software Manager-Portal getrennt wird. Nachdem Sie den Registrierungsvorgang abgeschlossen haben, erhalten Sie vom Cisco Smart Software Manager eine sofortige Antwort mit der Bestätigung der Registrierung.

Schritt 1: Wie im Bild gezeigt, überprüfen Sie **Netzwerk-Synchronisierung**, wenn Sie Internet-Zugang von Satellite haben.

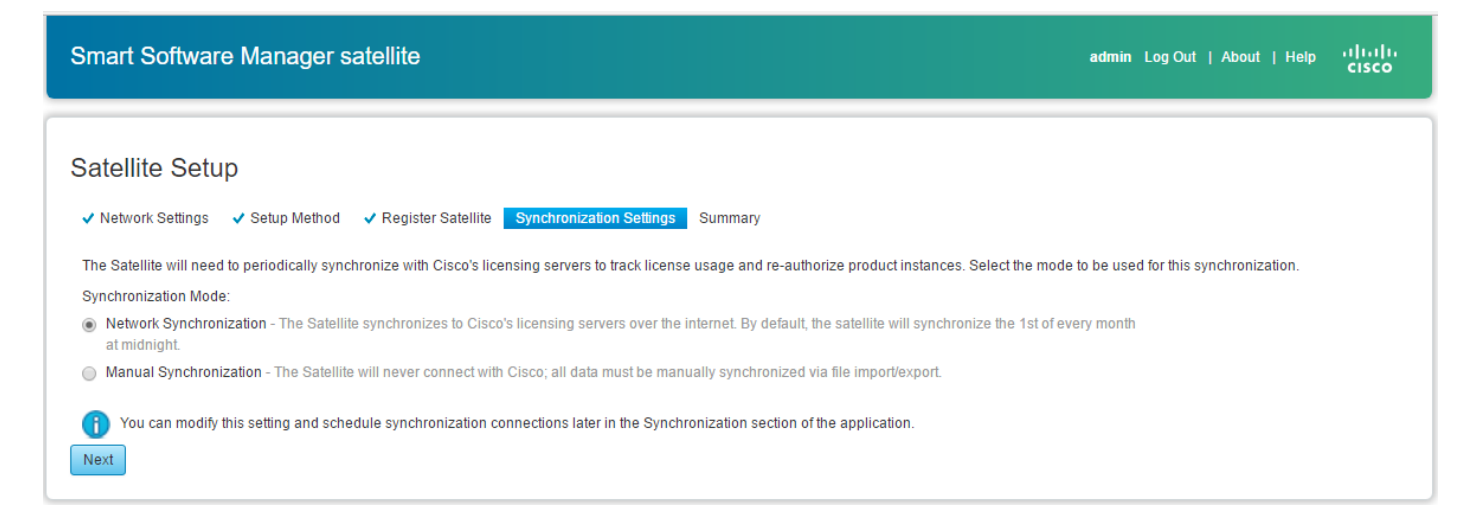

Schritt 2: Klicken Sie auf "**Configure Satellite**", um die Synchronisierung mit Cisco Smart Software Manager durchzuführen, wie im Bild gezeigt.

| Smart Software                       | Manager satellite                                                         | admin LogOut   About   Help | uluulu<br>cisco |
|--------------------------------------|---------------------------------------------------------------------------|-----------------------------|-----------------|
| Satellite Setur                      | )                                                                         |                             |                 |
| <ul> <li>Network Settings</li> </ul> | Setup Method<br>Register Satellite<br>Synchronization Settings<br>Summary |                             |                 |
| Review your settings a               | d click Configure Satellite to complete the configuration.                |                             |                 |
| Satellite Name:                      | SYD-XR-LAB-Satellite                                                      |                             |                 |
| Smart Account:                       | Cisco Demo Smart Account                                                  |                             |                 |
| Authorization File:                  | network_register                                                          |                             |                 |
| Synchronization Mode:                | schedule                                                                  |                             |                 |
| Back Configure Sa                    | ellite                                                                    |                             |                 |

Wenn Satellite bei Smart Software Manager (SSM) registriert ist, können Sie das Linksymbol auf der Hauptseite sehen, wie im Bild gezeigt:

| Smart Software Mana          | satellite admin Log Out   About   Help '11<br>ciso                                                                                                    | 1-<br>:0 |
|------------------------------|----------------------------------------------------------------------------------------------------|----------|
| Cisco Smart Software Manager | Last Synchronization: 2017-Apr-07 03:33:23 UTC Synchronize No.                                                                                                    | ow       |
| Virtual Accounts             | 1 - Spark Flex                                                                                                    |          |
| 1 - Spark Flex               | General Licenses Product Instances Event Log                                                                                                    |          |
| Synchronization              | Virtual Account                                                                                                    |          |
| Reports                      | Description:                                                                                                    |          |
| Administration               | Product Instance Registration Tokens                                                                                                    |          |
|                              | The registration tokens below can be used to register new product instances to this virtual account. In order to register the product to this satellite, you must     set the Smart Call Home Destination URL on the product to the following: https:// <ip_address fqdn>:     </ip_address fqdn> | t        |
|                              | The registration tokens below can be used to register new product instances to this virtual account.                                                                                                    |          |
|                              | New Token                                                                                                    |          |
|                              | Token Expiration Date Description Created By Actions                                                                                                    |          |
|                              | 0 results found                                                                                                    |          |
| l                            |                                                                                                    |          |

#### Überprüfung auf Cisco Smart Software Manager

Schritt 1: Melden Sie sich bei Ihrem Smart Account an und klicken Sie dann auf die Registerkarte **Satellite**. Sie können den verknüpften Satelliten in der Liste sehen, wie im Bild gezeigt. https://software.cisco.com/#module/SmartLicensing

| als als                      |                          |                      |                      |                   |                    | Worldwide [change] | Logged In  | Account Log | Out My Cis    | sco      |
|------------------------------|--------------------------|----------------------|----------------------|-------------------|--------------------|--------------------|------------|-------------|---------------|----------|
| CISCO                        | Products & Services      | Support              | How to Buy           | Training & Events | Partners           |                    |            |             |               | 0        |
|                              |                          |                      |                      |                   |                    |                    |            |             |               |          |
|                              |                          |                      |                      |                   |                    |                    |            |             |               |          |
| Cisco Software Central > Sma | art Software Licensing   |                      |                      |                   | English [ Change ] | 💄 Hello, Marya     | am Naseri  | Cisco Der   | no Smart Acco | ount     |
| Smart Software               | Licensing                |                      |                      |                   |                    |                    |            | Feedbac     | k Support H   | Help     |
|                              | -                        |                      |                      |                   |                    |                    |            |             |               |          |
| Alerts Inventory License     | e Conversion Reports Ema | ail Notification Sat | tellites Activity    |                   |                    |                    |            |             |               |          |
| Catallitaa                   |                          |                      |                      |                   |                    |                    |            | 21 Major    | Hide Alert    | ts       |
| Salemiles                    |                          |                      |                      |                   |                    |                    |            | en major    | inde / lief   |          |
| New satellite                | 4                        |                      |                      |                   | Search by Nat      | me                 |            |             | C             | <b>)</b> |
| Name                         |                          | Product Instances    | Last Synchronization | Synchroni         | zation Due         | Alerts             |            |             | Actions       |          |
| SYD-XR-LAB-Satellite         |                          | C                    | 2017-Apr-07 03:34:34 | 2017-May-         | 07 03:34:34        | Download Sy        | ync Respon | se File     | Actions -     |          |

Schritt 2: Wenn Sie eine Lizenz bestellen, können Sie die verfügbare Lizenz für ein bestimmtes Smart Account und ein virtuelles Konto unter **Inventory > License (Inventar > Lizenz)** anzeigen, wie im Bild dargestellt:

English [ Change ] 💄 Hello, Maryam Naseri 💷 Cisco Demo Smart Account

Cisco Software Central > Smart Software Licensing

| Smart Software Licensing                                  |                    |               |                                   | Feedback Support Help      |
|-----------------------------------------------------------|--------------------|---------------|-----------------------------------|----------------------------|
| Alerts   Inventory   License Conversion   Reports         | Email Notification | Satellites Ac | tivity                            | Questions About Licensing? |
| Virtual Account:<br>6_APJGC Demo ▼       Satellite Virtua | l Account (SY      | D-XR-LAB-Sa   | atellite)                         | 20 Minor Hide Alerts       |
| General Licenses Product Instances                        | Event Log          |               |                                   |                            |
|                                                           |                    |               | Search by License                 | Q                          |
| License                                                   | Quantity           | In Use        | Surplus (+) / Shortage (-) Alerts | Actions                    |
| IOS XRv 9000 License for 1 vRouter Instantiation          | 1                  | 0             | 1                                 | Transfer                   |
| IOS XRv 9000 License for vRR functionality witth 1m       | 1                  | 0             | 1                                 | Transfer                   |
|                                                           |                    |               |                                   | Showing All 2 Records      |

Schritt 3: Nach der Satellitensynchronisierung ist die Lizenz auf der Registerkarte "Satellite Licenses" (Satellitenlizenzen) verfügbar, wie im Bild gezeigt:

| ger satellite                                                                    |                                                                                                    | admin Lo                                                                                                    | og Out   About   Help                                                                                                    | ululu<br>cisco                                                                                                    |
|----------------------------------------------------------------------------------|----------------------------------------------------------------------------------------------------|----------------------------------------------------------------------------------------------------|----------------------------------------------------------------------------------------------------|----------------------------------------------------------------------------------------------------|
| ite 🗣                                                                            |                                                                                                    | Last Synchronization: 2017-Apr-10                                                                                                    | 03:24:17 UTC Synchro                                                                                                    | onize Now                                                                                                    |
| Version Compatibility Update Installed<br>Product Instances using Smart Licensin | The compatibility update has been<br>g Agent versions prior to version 1.5                                                                                                    | successfully installed and the satellite can nov                                                                                                    | v be used to register                                                                                                    | Dismiss                                                                                                    |
| 6_APJGC Demo                                                                     | s Event Log                                                                                                    |                                                                                                    |                                                                                                    |                                                                                                    |
| Type text to begin searching Filter                                              |                                                                                                    |                                                                                                    |                                                                                                    | CSV                                                                                                    |
| License - Quantity                                                               | In Use                                                                                                    | Surplus (+) / Shortage (-)                                                                                                    | Alerts                                                                                                    |                                                                                                    |
| IOS XRv 9000 License for 1 1<br>vRouter Instantiation                            | 0                                                                                                    | 1                                                                                                    |                                                                                                    |                                                                                                    |
| IOS XRV 9000 License for 1<br>vRR functionality witth 1m<br>Route                | 0                                                                                                    | 1                                                                                                    |                                                                                                    |                                                                                                    |
|                                                                                  | Ite<br>Version Compatibility Update Installed -<br>Product Instances using Smart Licensin<br>6_APJGC Demo<br>General Licenses Product Instance<br>Type text to begin searching Filter<br>License  Quantity<br>IOS XRV 9000 License for 1 1<br>vRouter Instantiation 1<br>IOS XRV 9000 License for 1 1<br>vR functionality witth 1m<br>Route | Ite Constant in Use Product Instances Event Log  Seneral Licenses Product Instances Event Log  Type text to begin searching Filter  License  Quantity In Use IOS XRV 9000 License for 1 1 0 VROUTE Instantiation IOS XRV 9000 License for 1 0 VRR functionality with 1m Route | Inger satellite       admin       Last Synchronization:       2017-Apr-10         Lite        Image: 2017-Apr-10       Image: 2017-Apr-10         Ite        Image: 2017-Apr-10       Image: 2017-Apr-10         Ite        Image: 2017-Apr-10       Image: | admin       Log Out   About   Help         admin       Log Out   About   Help         admin       In Use       Surplus   About   Abou |

#### Registrierungs-Token bei Satellite erstellen

Klicken Sie auf der Registerkarte "Allgemein" des Satelliten auf das **neue Token**. Geben Sie dann eine Beschreibung des Tokens in das Dialogfeld **Registrierungstoken erstellen ein**.

Schritt 1: Geben Sie die Anzahl der Tage ein, für die das Token gültig sein soll.

Hinweis: Der Standardwert ist 30 Tage, die maximale Dauer beträgt 365 Tage.

Schritt 2: Klicken Sie in Token erstellen Schaltfläche, wie in der Abbildung dargestellt.

| eate Registratio                       |                                             |                                  | neip      |
|----------------------------------------|---------------------------------------------|----------------------------------|-----------|
| This dialog will gen<br>Smart Account. | erate the token required to r               | egister your product instances   | with your |
| Virtual Account                        | 1 - Spark Flex                              |                                  |           |
| Description:                           |                                             |                                  |           |
| Expire After:                          | 30                                          | days                             |           |
|                                        | Enter a value between 1 maximum of 30 days. | and 365, but Cisco recommen      | ids a     |
| Allow export                           | -controlled functionality on t              | ne products registered with this | s token 🕧 |
|                                        |                                             |                                  |           |
|                                        |                                             |                                  |           |
|                                        | anaal                                       |                                  |           |

Schritt 3: Sie können das generierte Token in der Liste sehen, die für die XRv9k-Konfiguration benötigt wird.

| Smart Software Manage                                | er satellite                                                                                                    |                                                                                                    |                                                                                                   |                                                                                              | admin Log Out   About          | Help (1)(1)<br>CISCO           |
|------------------------------------------------------|----------------------------------------------------------------------------------------------------|----------------------------------------------------------------------------------------------------|---------------------------------------------------------------------------------------------------|----------------------------------------------------------------------------------------------|--------------------------------|--------------------------------|
| Cisco Smart Software Manager<br>SYD-XR-LAB-Satellite | 9 👘                                                                                                    |                                                                                                    | ٥                                                                                                 | Last Synchronization: 201                                                                    | 17-Apr-10 03:24:17 UTC         | Synchronize Now                |
| Virtual Accounts 1 - Spark Flex                      | Version Compatibility<br>Product Instances us                                                                                     | Update Installed - The compatibility<br>ing Smart Licensing Agent versions                                                                                           | update has been succes<br>prior to version 1.5.                                                   | ssfully installed and the satelli                                                            | te can now be used to regist   | er Dismiss                     |
| 6_APJGC Demo                                         | 1 - Spark Flex                                                                                                    |                                                                                                    |                                                                                                   |                                                                                              |                                |                                |
| Synchronization                                      | Major Hide Alerts     General Licenses                                                                                            | Product Instances Event Log                                                                                                    |                                                                                                   |                                                                                              |                                |                                |
| Reports                                              | Virtual Account                                                                                                    |                                                                                                    |                                                                                                   |                                                                                              |                                |                                |
| Automistration                                       | Description:                                                                                                    |                                                                                                    |                                                                                                   |                                                                                              |                                |                                |
|                                                      | Product Instance Reg<br>The registration tok<br>set the Smart Call H<br><port>/Transport<br/>The registration tokens below</port> | istration Tokens<br>ens below can be used to register n<br>lome Destination URL on the produ<br>gateway/services/DeviceReques<br>ow can be used to register new prod | ew product instances to t<br>ct to the following: https<br>Handler<br>uct instances to this virtu | his virtual account. In order to<br>:// <ip_address fqdn>:<br/>al account.</ip_address fqdn> | register the product to this s | atellite, you must             |
|                                                      | New Token                                                                                                    |                                                                                                    |                                                                                                   |                                                                                              |                                |                                |
|                                                      | Token                                                                                                    | Expiration Date                                                                                                    | Description                                                                                       | Export-Controlled<br>Functionality                                                           | Created By                     | Actions                        |
|                                                      | NzE0YmVjNjEtNTUzYi00                                                                                                    | Apr 7, 2018 (in 355 days)                                                                                                    | SYD-XRv9k-LAB                                                                                     | Allowed                                                                                      | admin                          | Copy  <br>Download  <br>Revoke |

Konfiguration des XRv9k Routers

Diese Standardkonfiguration ist in XRv9k bereits verfügbar, wie im Bild gezeigt:

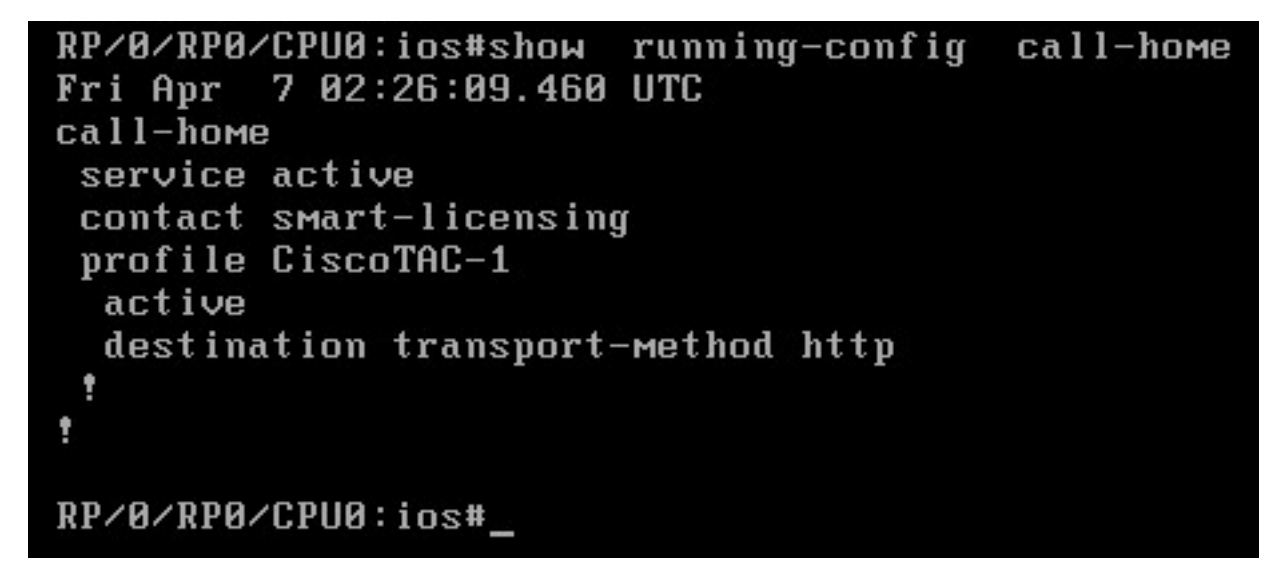

Wenn Sie die Lizenz aktivieren, wird standardmäßig Smart Licensing aktiviert. Es ist jedoch nicht registriert. Daher befindet sich der XRv9k-Status auch im **DEMO-**Status:

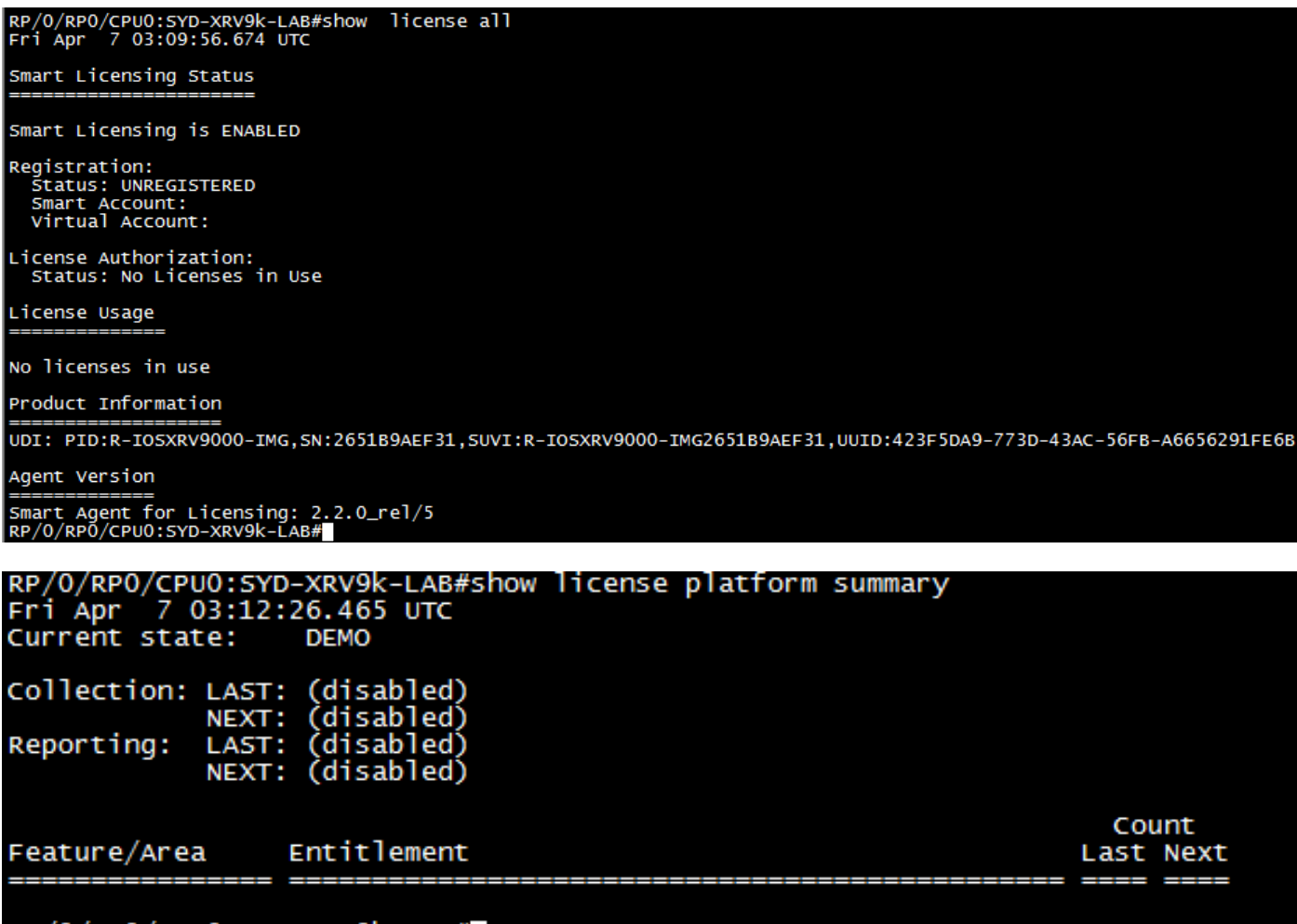

#### RP/0/RP0/CPU0:SYD-XRV9k-LAB#

Konfigurieren der Verbindung zwischen XRv9k und Satellite

Konfigurieren der erforderlichen Route für die Verbindung zwischen Satellite und XRv9k

#### Sie können die statische Route zu Satellit wie folgt konfigurieren:

RP/0/RP0/CPU0:XRv9000(config)#router static
RP/0/RP0/CPU0:XRv9000(config-static)# address-family ipv4 unicast
RP/0/RP0/CPU0:XRv9000(config-static-afi)# 10.66.70.0/25 MgmtEth0/RP0/CPU0/0 1
RP/0/RP0/CPU0:XRv9000(config-static-afi)#commit
Pingen Sie die IP-Adresse von Stellite, um die Verbindung sicherzustellen.

# Konfigurieren des Call-Home-Profils zur Verwendung von Smart Software Manager Satellite auf dem XRv9k

Sie müssen eine Zieladresse hinzufügen, die auf Satellit verweist, da dies:

RP/0/RP0/CPU0:XRv9000(config)#call-home
RP/0/RP0/CPU0:XRv9000(config-call-home)# service active
RP/0/RP0/CPU0:XRv9000(config-call-home)# profile CiscoTAC-1
RP/0/RP0/CPU0:XRv9000(config-call-home-profile)# active
RP/0/RP0/CPU0:XRv9000(config-call-home-profile)# destination address http
http://10.66.70.125:80/Transportgateway/services/DeviceRequestHandler << =======
RP/0/RP0/CPU0:XRv9000(config-call-home-profile)# destination transport-method http
RP/0/RP0/CPU0:XRv9000(config-call-home-profile)# no destination address http
https://tools.cisco.com/its/service/oddce/services/DDCEService << ======
RP/0/RP0/CPU0:XRv9000(config-call-home-profile)# commit</pre>

#### Registrierung von XRv9k bei Cisco Smart Software Manager Satellite

Registrieren Sie den XRv9000 bei CSSM Satellite mit der bei CSSM Satellite generierten Token-ID.

**Beispiel:** 

RP/0/RP0/CPU0:XRv9000#license smart register idtoken ZTZIMDE5ODgtOTIzZC00MDd

RP/0/RP0/CPU0:SYD-XRV9k-LAB# license smart register idtoken NzEOYmVjNjEtNTUzYiOON2Q4LWEzOGQtZWVhNzA3YzE2Y2Fi Mon Apr 10 03:58:04.287 UTC License command "license smart register idtoken " completed successfully. Registration process is in progress. Use the 'show license status' command to check the progress and result

Schritt 1: Die Erstregistrierung ist erfolgreich. Es kann einige Zeit dauern, die Lizenz zu finden.

| RP/0/RP0/CPU0:SYD-XRV9k-LAB#show license status<br>Fri Apr 7 03:24:57.692 UTC                                                                                                    |
|----------------------------------------------------------------------------------------------------|
| Smart Licensing is ENABLED<br>Initial Registration: SUCCEEDED on Fri Apr 07 2017 03:23:52 UTC<br>Last Renewal Attempt: None<br>Registration Expires: Never                                                                                                    |
| License Authorization:<br>Status: No Licenses in Use<br>Last Communication Attempt: SUCCEEDED on Mon Apr 03 2017 23:56:05 UTC<br>Next Communication Attempt: Thu Jan 01 1970 00:00:00 UTC<br>Communication Deadline: Thu Jan 01 1970 00:00:00 UTC<br>RP/0/RP0/CPU0:SYD-XRV9k-LAB#show license platform summary<br>Fri Apr 7 03:25:09.601 UTC<br>Current state: DEMO |
| Collection: LAST: (disabled)<br>NEXT: (disabled)<br>Reporting: LAST: (disabled)<br>NEXT: (disabled)                                                                                                    |
| Count<br>Feature/Area Entitlement Last Next                                                                                                    |
| RP/0/RP0/CPU0:SYD-XRV9k-LAB#                                                                                                    |

Schritt 2: Sie können sich beim Satelliten anmelden und manuell synchronisieren. Dann sehen Sie, dass der Status zu **Registriert** geändert wird, wie in der Abbildung dargestellt:

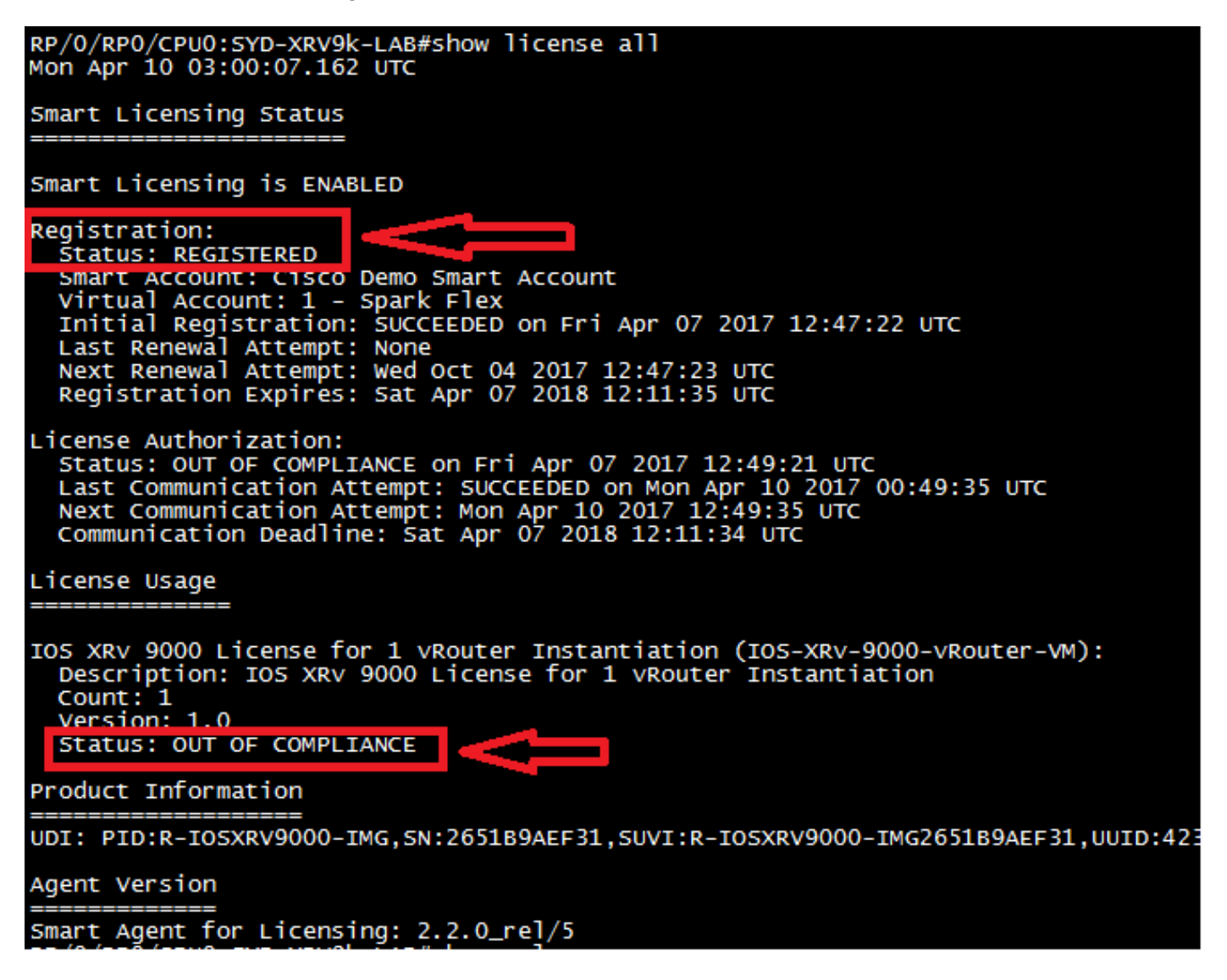

Schritt 3: Wenn sich die erforderliche Lizenz nicht in Ihrem Smart Account oder Ihrem definierten Virtual Account befindet, wird der Status der Lizenznutzung als "**Out Of Compliance" (Nicht konform)** angezeigt. Der aktuelle Status wird jedoch in **PRODUCTION** geändert, wie in der Abbildung dargestellt:

| RP/0/RP0/CPU0:SY0<br>RP/0/RP0/CPU0:SY0<br>Mon Apr 10 03:31<br>Current state: | D-XRV9k-LAB#<br>D-XRV9k-LAB#show license platform summary<br>:01.804 UTC<br>PRODUCTION                              |                          |      |
|------------------------------------------------------------------------------|----------------------------------------------------------------------------------------------------|--------------------------|------|
| Collection: LAST<br>NEXT<br>Reporting: LAST<br>NEXT                          | : Mon Apr 10 02:53:48 2017<br>: Mon Apr 10 03:53:48 2017<br>: Sun Apr 9 12:53:48 2017<br>: Mon Apr 10 12:53:48 2017 |                          |      |
| Feature/Area<br>System                                                       | Entitlement<br>Product: Right to Use                                                                                | COU<br>Last<br>====<br>1 | Next |

Schritt 4: Der Smart Software Manager Satellite zeigt den Hauptalarm auch als "**Unzureichende Lizenzen**" und Mangel an einer Lizenz an (-1).

| Smart Software Manag                                | ger satellite                                                                            |                                                                                                    |                                                                                                    | admin L                                                                                                   | og Out   About   Help 'ılı<br>Cı:                       | ուլո<br>sco |
|-----------------------------------------------------|------------------------------------------------------------------------------------------|----------------------------------------------------------------------------------------------------|----------------------------------------------------------------------------------------------------|----------------------------------------------------------------------------------------------------|---------------------------------------------------------|-------------|
| Cisco Smart Software Manager<br>SYD-XR-LAB-Satelli  | te 👒                                                                                     |                                                                                                    | D Las                                                                                                    | t Synchronization: 2017-Apr-07                                                                            | 12:21:25 UTC Synchronize                                | Now         |
| Virtual Accounts           1 - Spark Flex         1 | Version Compatibility Note<br>hierarchy feature (use "sho<br>using older versions of the | e - Temporarily, this satellite wi<br>ow license" on the Product Ins<br>eagent, wait two business day | II only be able to register Produ<br>tance to ensure that the agent v<br>s after the satellite's initial regist | ct Instances that are using the mu<br>ersion is 1.5+). To enable registra<br>ration and then synchronize. | Iti-level certificate Dism<br>tion of Product Instances | niss        |
| 6_APJGC Demo                                        | 1 - Spark Flex                                                                           |                                                                                                    |                                                                                                    |                                                                                                    |                                                         |             |
| Reports                                             | General Licenses Pro                                                                     | duct Instances Event Log                                                                              |                                                                                                    |                                                                                                    |                                                         |             |
| Administration                                      | Type text to begin searching                                                             | Filter                                                                                                |                                                                                                    |                                                                                                    |                                                         | CEV         |
|                                                     | License 👻                                                                                | Quantity                                                                                              | In Use                                                                                                    | Surplus (+) / Shortage (-)                                                                                | Alerts                                                  |             |
|                                                     | IOS XRv 9000 License for 1<br>vRouter Instantiation                                      | 0                                                                                                    | 1                                                                                                    | -1                                                                                                    | Insufficient Licenses                                   |             |
|                                                     | IOS XRv 9000 Route scale<br>license for upto 4m Route                                    | 1                                                                                                    | 0                                                                                                    | 1                                                                                                    |                                                         |             |
|                                                     |                                                                                          |                                                                                                    |                                                                                                    |                                                                                                    |                                                         |             |
|                                                     |                                                                                          |                                                                                                    |                                                                                                    |                                                                                                    |                                                         |             |

#### Erforderliche Lizenz auf das entsprechende virtuelle Konto übertragen

Sie müssen die erforderliche Lizenz auf das entsprechende Smart Account und Virtual Account übertragen, um sie nutzen zu können.

Schritt 1: Falls Sie eine Lizenz bestellt haben und sie sich in einem anderen Virtual Account befindet, können Sie sich bei Ihrem Smart Software Licensing-Konto anmelden und sie auf das Virtual Account übertragen, in dem Sie das Token für den XRV9k-Router generiert haben. Klicken Sie dann auf **Transfer**, wie im Bild gezeigt:

English [ Change ] 💄 Hello, Maryam Naseri 💷 Cisco Demo Smart Account

Feedback Support Help

Cisco Software Central > Smart Software Licensing Smart Software Licensing

| Ierts Inventory License Conversion Reports          | Questions About Licensing? |               |                                |                       |
|-----------------------------------------------------|----------------------------|---------------|--------------------------------|-----------------------|
| /irtual Account:<br>_APJGC Demo ▼                   | । Account (S)              | ′D-XR-LAB-Sat | ellite)                        | 20 Minor Hide Aler    |
| General Licenses Product Instances                  | Event Log                  |               |                                |                       |
| (+)                                                 |                            |               | Search by License              | Q                     |
| License                                             | Quantity                   | In Use S      | urplus (+) / Shortage (-) Aler | ts Actions            |
| IOS XRv 9000 License for 1 vRouter Instantiation    | 1                          | 0             | 1                              | Transfer              |
| IOS XRv 9000 License for vRR functionality witth 1m | 1                          | 0             | 1                              | Transfer              |
|                                                     |                            |               |                                | Showing All 2 Records |

Schritt 2: Geben Sie die Informationen über das richtige virtuelle Konto und die Menge der Lizenz ein, und klicken Sie dann auf **Complete Transfer** (Vollständige Übertragung), wie im Bild gezeigt.

| Cisco Software | Central > Smart Software          | Licensing                             |                            | Englis | h [ Change ] 💄 Hello, Maryam Naseri | Cisco Demo Smart /          | Account |
|----------------|-----------------------------------|---------------------------------------|----------------------------|--------|-------------------------------------|-----------------------------|---------|
| Smart S        | Software Licen                    | sing                                  |                            |        |                                     | Feedback Support            | rt Help |
|                |                                   |                                       |                            |        | <u></u>                             | lestions About Licensing? I |         |
| Transfer L     | icenses                           |                                       |                            |        |                                     | 0                           | ×       |
| License:       | IOS XRv 9000 I<br>Demo (Qty: 1, S | License for 1 vRouter<br>Surplus : 1) | r Instantiation In 6_APJGC |        |                                     |                             |         |
| Transfer:      | То 💌                              | 1 - Spark Flex                        |                            | •      | Click Preview to see resultir       | na license counts.          |         |
| Quantity:      | Expire 2018-Apr-07                | 1                                     | Qty:1                      |        |                                     |                             |         |
|                |                                   |                                       |                            |        | Complete Transfer                   | Preview Cance               | el      |
| IOS XRv 90     | 000 License for vRR function      | nality witth 1m                       | 1                          | 0      | 1                                   | Transfer                    |         |
|                |                                   |                                       |                            |        |                                     | Showing All 2 Record        | ds      |

Schritt 3: Wenn die Lizenz übertragen wird, können Sie den Satelliten manuell synchronisieren, und der Alarm "Major" wird gelöscht.

| Smart Software Manage                                                    | er satellite                                                    |                           |        | admin Log Out   About   Help دااا<br>دادر                      | 111<br>CO |
|--------------------------------------------------------------------------|-----------------------------------------------------------------|---------------------------|--------|----------------------------------------------------------------|-----------|
| Cisco Smart Software Manager<br>SYD-XR-LAB-Satellity<br>Virtual Accounts | e 🗣<br>1 - Spark Flex                                           |                           |        | Last Synchronization: 2017-Apr-10 03:24:17 UTC Synchronize No. | ow        |
| 1 - Spark Flex<br>6_APJGC Demo                                           | General Licenses Pr<br>Type text to begin searching             | roduct Instances Event Lo | pg     |                                                                |           |
| Synchronization                                                          | License -                                                       | Quantity                  | In Use | Surplus (+) / Shortage (-) Alerts                              |           |
| Reports                                                                  | IOS XRv 9000 License for 1<br>vRouter Instantiation             | 1                         | 1      | 0                                                              |           |
| Administration                                                           | IOS XRv 9000 License for<br>vRR functionality witth 1m<br>Route | 1                         | 0      | 1                                                              |           |
|                                                                          | IOS XRv 9000 Route scale license for upto 4m Route              | 1                         | 0      | 1                                                              |           |
|                                                                          |                                                                 |                           |        |                                                                |           |
|                                                                          |                                                                 |                           |        |                                                                |           |
|                                                                          |                                                                 |                           |        |                                                                |           |

Schritt 4: Sie können auch die Smart Software Licensing-Option überprüfen und die Anzahl der In-Use-Lizenzen überprüfen.

| Cisco Software Central > Smart Software Licensing           |                    |                     |                       | English [ Change ] | 💄 Hello, Maryam Na | aseri 💼 Cisco Demo Smart Accou |
|-------------------------------------------------------------|--------------------|---------------------|-----------------------|--------------------|--------------------|--------------------------------|
| Smart Software Licensing                                    |                    |                     |                       |                    |                    | Feedback Support He            |
| Alerts Inventory License Conversion Reports                 | Email Notification | Satellites Activity |                       |                    |                    | Questions About Licensing?     |
| Virtual Account: 1 - Spark Flex - 🥎                         | Satellite Virtua   | I Account (SYD-X    | R-LAB-Satellite       | :)                 |                    |                                |
| General Licenses Product Instances                          | Event Log          |                     |                       |                    |                    |                                |
| ₽                                                           |                    |                     |                       | Search by License  |                    | Q                              |
| License                                                     | Quantity           | In Use Surpl        | us (+) / Shortage (-) | Alerts             | Actions            |                                |
| IOS XRv 9000 License for 1 vRouter Instantiation            | 1                  | 1                   | 0                     |                    | Transfer           |                                |
| IOS XRv 9000 License for vRR functionality with 1m $\ldots$ | 1                  | 0                   | 1                     |                    | Transfer           |                                |
| IOS XRv 9000 Route scale license for upto 4m Route          | 1                  | 0                   | 1                     |                    | Transfer           |                                |
|                                                             |                    |                     |                       |                    |                    | Showing All 3 Records          |

#### Überprüfen des Lizenzstatus in XRv9k

Sie können den Lizenzstatus des XRv9k-Routers mit den folgenden Befehlen überprüfen:

RP/0/RP0/CPU0:SYD-XRV9k-LAB#show license all RP/0/RP0/CPU0:SYD-XRV9k-LAB#show license platform summary

Der Status der Lizenz wird nach der Kommunikation mit Satellite und der Suche nach der erforderlichen Lizenz in "Authorized" geändert.

**Hinweis**: Sie können die Lizenz registrieren, indem Sie das vorhandene Token verwenden, falls der Status nicht geändert wurde.

и7́0/RPO/CPUO:SYD-XRV9k-LAB#show license status Non Apr 10 03:58:12.175 UTC Smart Licensing is ENABLED Initial Registration: SUCCEEDED on Mon Apr 10 2017 03:58:10 UTC Last Renewal Attempt: SUCCEEDED on Mon Apr 10 2017 03:55:37 UTC Failure reason: Next Renewal Attempt: Sat Oct 07 2017 03:58:10 UTC Registration Expires: Tue Apr 10 2018 03:14:27 UTC License Authorization: Status: OUT OF COMPLIANCE on Fri Apr 07 2017 12:49:21 UTC Last Communication Attempt: SUCCEEDED on Mon Apr 10 2017 00:49:35 UTC Next Communication Attempt: Mon Apr 10 2017 12:49:35 UTC Communication Deadline: Sat Apr 07 2018 12:11:34 UTC RP/0/RP0/CPU0:SYD-XRV9k-LAB#show license all Mon Apr 10 03:58:26.510 UTC Smart Licensing Status Smart Licensing is ENABLED Registration: Status: REGISTERED Status: REGISTERED Smart Account: C15CO Demo Smart Account Virtual Account: 1 - Spark Flex Initial Registration: SUCCEEDED on Mon Apr 10 2017 03:58:10 UTC Last Renewal Attempt: SUCCEEDED on Mon Apr 10 2017 03:55:37 UTC Failure reason: Next Renewal Attempt: Sat Oct 07 2017 03:58:09 UTC Registration Expires: Tue Apr 10 2018 03:14:26 UTC License Authorization Status: AUTHORIZED IN MON Apr 10 2017 03:58:18 UTC Last Communication Attempt: SUCCEEDED on Mon Apr 10 2017 03:58:18 UTC Next Communication Attempt: Wed May 10 2017 03:58:17 UTC Communication Deadline: Tue Apr 10 2018 03:14:26 UTC License Usage IOS XRV 9000 License for 1 vRouter Instantiation (IOS-XRV-9000-vRouter-VM): Description: IOS XRV 9000 License for 1 vRouter Instantiation Count: 1 Status: AUTHORIZED Product Information UDI: PID:R-IO5XRV9000-IMG, SN:2651B9AEF31, SUVI:R-IO5XRV9000-IMG2651B9AEF31, UUID:423F5DA9-773D-43AC-56FB-A6656291FE6B Agent Version Smart Agent for Licensing: 2.2.0\_rel/5

Ihr XRv9k-Router verwendet die Lizenz, und der Satellite führt eine Synchronisierung mit dem Smart Software-Konto durch.

## Zugehörige Informationen

- Unter diesem Link finden Sie weitere Informationen zur Bereitstellung des virtuellen Systems: <u>Cisco IOS XRv 9000 Router - Installations- und Konfigurationsanleitung - Kapitel:</u> <u>Vorbereitung der Installation</u>
- Hier finden Sie weitere Informationen zu den Systemanforderungen für XRv 9000, Version 6.0.0:

<u>Versionshinweise für Cisco IOS XRv 9000 Router für Cisco IOS XR Softwareversion 6.0.0 -</u> <u>Systemanforderungen</u>

 Unter diesem Link finden Sie weitere Informationen zum Installations- und Konfigurationsleitfaden für den Cisco IOS XRv 9000 Router: <u>Cisco IOS XRv 9000 Router - Installations- und Konfigurationsanleitung - Kapitel: Installation</u> <u>des Cisco IOS XRv 9000 Routers in VMware ESXi-Umgebungen</u>

- Unter diesem Link finden Sie weitere Informationen: <u>Cisco IOS XRv 9000 Router - Installations- und Konfigurationsanleitung - Kapitel: Cisco IOS</u> <u>XRv 9000 Router Smart Licensing</u>
- Weitere Informationen finden Sie unter den folgenden Links: <u>Smart Account Manager Satellit</u>

Cisco Smart Software Manager Satellite - Datenblatt

#### Informationen zu dieser Übersetzung

Cisco hat dieses Dokument maschinell übersetzen und von einem menschlichen Übersetzer editieren und korrigieren lassen, um unseren Benutzern auf der ganzen Welt Support-Inhalte in ihrer eigenen Sprache zu bieten. Bitte beachten Sie, dass selbst die beste maschinelle Übersetzung nicht so genau ist wie eine von einem professionellen Übersetzer angefertigte. Cisco Systems, Inc. übernimmt keine Haftung für die Richtigkeit dieser Übersetzungen und empfiehlt, immer das englische Originaldokument (siehe bereitgestellter Link) heranzuziehen.